## INSTRUCCIONES DE COMPRA DE CONTENIDOS EDUCATIVOS PARA VIARÓ GLOBAL SCHOOL

Viaró Global School, para simplificar y facilitar la adquisición de todos los materiales y contenidos educativos, ha habilitado en Clickedu un botón que le permite iniciar el proceso de compra. Hay que tener presente que este proceso, que se explica a continuación, se debe hacer para cada hijo / a, de forma que se asignen los contenidos y licencias digitales de forma automatizada a cada uno de ellos, sin mezclarse.

### 1. Para acceder a Clickedu hay dos vías:

### Versión web - escritorio

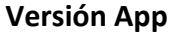

|                                              |                             | C C C C C C C C C C C C C C C C C C C    | <b>√ 2</b> 32 % <b>■</b> | iPhone 8 Plus de Enric |        | <b>7 ₩ 32 % ■</b> |
|----------------------------------------------|-----------------------------|------------------------------------------|--------------------------|------------------------|--------|-------------------|
|                                              | [click odu<br>demo/         |                                          |                          | A+ Nou usuari          |        |                   |
|                                              | Iniciar sessió              | Educació Física ESO1                     | © 08:00                  | Selector d'usuaris     |        | © 08:00           |
|                                              | Nom d'usuari                | <ul> <li>Educació Física ESO1</li> </ul> | © 09:00                  | 🕀 Versió d'escriptori  |        | © 09:00           |
| <b>────────</b> ──────────────────────────── | A                           | UTUTORIA ESO1                            | ③ 10:00                  | Calendari              |        | © 10:00           |
|                                              | Heu oblidat la contrasenua? | <ul> <li>Català ESO1</li> </ul>          | ③ 11:30                  | Fotos                  |        | © 11:30           |
|                                              |                             | MICROSOFT OFFICE SPECIALIST              | ③ 12:30                  | C Desconnectar         | IALIST | © 12:30           |
|                                              |                             | <ul> <li>Anglès ESO1</li> </ul>          | <u>③</u> 15:30           |                        |        | © 15:30           |
|                                              |                             | <ul> <li>Castellà ESO1</li> </ul>        | <u>③</u> 16:30           |                        |        | © 16:30           |
|                                              |                             |                                          |                          |                        |        |                   |
|                                              |                             | hici Horari Noticies Fotos               | :<br>Més                 |                        | Fotos  | :<br>Més          |

- 2. Si entres desde la versión App, debes hacer clic en el botón que sale en la parte superior izquierda (3 rallas), en la imagen está marcado en amarillo y seleccionar "Versión de escritorio".
- 3. Para entrar en la versión web se debe ir a <u>https://viaro.clickedu.eu</u> e introducir el usuario del padre o madre (nunca el del estudiante).
- 4. Seguidamente (tanto en la web como en la App) se ha de seleccionar el nombre de vuestro hijo o hija (en la parte superior derecha)

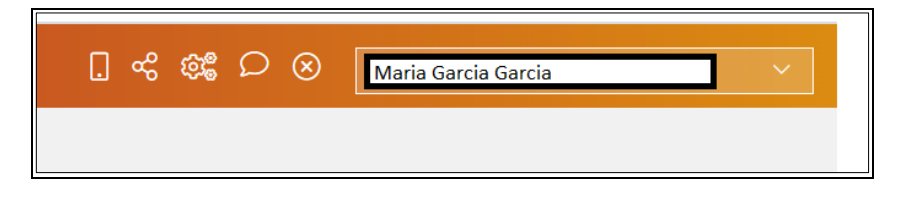

**NOTA IMPORTANTE:** Si tiene más de un hijo o hija en el colegio, se seleccionará uno de ellos / as para realizar el proceso de compra; y, después de hacer el pedido, se debe cerrar la sesión y repetir el procedimiento para el otro hijo / a.

5. En el menú de la izquierda, hacer clic en el enlace "Contenidos"

| 合 Inici              |   |
|----------------------|---|
| 🛛 Les meves matèries |   |
| 🖹 La meva fitxa      |   |
| 🗉 Continguts         | ] |
| 🛱 Calendari          |   |

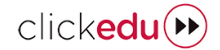

×

OK

Cancel

## 🛞 lddink

## 6. Hacer clic sobre la barra horizontal situada en la parte central de la pantalla, con el logotipo de Iddink\*:

### Compra de continguts educatius a 🛞 Iddink

\*Iddink es una empresa holandesa líder en Catalunya en la venda de contenidos educativos (subministra contenidos a más de 300 centros educativos) que adquirió Clickedu en diciembre del 2019 y han interconectado los sistemas informáticos de forma que facilita (1) la gestión de compra, (2) la asignación de licencias digitales de distintos editores a cada estudiante y (3) el acceso de cada uno de ellos a cada contenido con un único usuario y contraseña.

# 7. Aparecerá el siguiente mensaje\* que debe aceptarse:

\* Es un mensaje que informa de que los datos básicos de su hijo / a se envían (encriptados) al entorno web de Iddink. Iddink ha firmado con su centro un contrato por el que no se utilizarán los datos para otra cosa que no sea dar el servicio de aprovisionamiento de recursos educativos y de acceso a las licencias digitales a través de Clickedu

 Aparecerá la pantalla de bienvenida a Iddink.
 Compruebe si el Nombre y Apellidos de su hijo / a son correctos \* y pulse "siguiente":

> \*Si algún dato no es correcto, haced clic en "cancelar" y contactaréis con el colegio para cambiarlo. .

9. Aparecerá una pantalla con las dos opciones para acceder a Iddink:

| Aumne         Accessos directes         > Home         > Home         > Fer una comanda         > El meu compte         > Descharegues         > Continguts digitals         > AtubA / FAQs                                                                                                    |                        |                                                |                                                                                                    |         |
|----------------------------------------------------------------------------------------------------|------------------------|------------------------------------------------|----------------------------------------------------------------------------------------------------|---------|
| Accessos directes       Benvingut/da       Aquí sapareix el nom de l'estudiant         > Home       Si us plau comprova que la informació d'abaix és correcta i prem el botó "Seguent" per completar les dades i iniciar el procés de selecció d'articles de la teva llista. Si el nom / ognoms no són correctes, si us plau prem el botó "Cancel.lar".         > Descàrregues       Nom:<br>Cognoms:<br>Nom del centre:       Aquí apareixen les dades del estudiant<br>i escola on està matriculat         > Auuba / FAQs       Cancel.lar       Següent > | 🚨 Alumne               |                                                |                                                                                                    |         |
| > Fer una comanda       Si us plau comprova que la informació d'abaix és correcta i prem el botó "Següent" per completar les dades i iniciar el procés de selecció d'articles de la teva llisto. Si el nom / cognoms son correctes, si us plau prem el botó "Cancellar".         > Descàrregues       Nom: Cognoms: Itom del centre:       Aqui apareixen les dades del estudiant i escola on està matriculat         > Continguts digitals       Cancellar       Següent >                                                                                  | Accessos directes Home | Benvingut/da                                   | Aquí sapareix el nom de l'estudiant                                                                                                    |         |
| > El meu compte         > Descàrregues         Continguts digitals         > AJUDA / FAQs         Cancel.lar             Següent >                                                                                                    | > Fer una comanda      | Si us plau comprova<br>de la teva llista. Si e | que la informació d'abaix és correcta i prem el botó "Següent" per completar les dades i iniciar el procés de selecció d'a<br>nom / cognoms no són correctes, si us plau prem el botó "cancel.lar". | rticles |
| > Descàrregues     Nom:<br>Cognons:<br>Nom del centre:     Aqui apareixen les dades del estudiant<br>i escola on està matriculat       > AJUDA / FAQs     CanceLar                                                                                                    | > El meu compte        |                                                |                                                                                                    |         |
| > Continguts digitals     Cancel.lar     Següent >                                                                                                    | > Descàrregues         | Nom:<br>Cognoms:<br>Nom del centre:            | Aqui apareixen les dades del estudiant<br>i escola on està matriculat                                                                                                    |         |
| > AJUDA / FAQs Cancel.lar Següent >                                                                                                    | > Continguts digitals  | nom der centre.                                |                                                                                                    |         |
|                                                                                                    | > AJUDA / FAQs         | Cancel.lar                                     | Següent                                                                                                    | >       |

S'està redirigint a la plataforma de comerç electrònic titularitat d'Iddink. Les condicions particulars de contractació i la política de

privacitat són les recollides en el seu contracte.

| 🚨 Alumne              |                                                     |                                                              |
|-----------------------|-----------------------------------------------------|--------------------------------------------------------------|
|                       |                                                     |                                                              |
| Accessos directes     |                                                     |                                                              |
|                       | Accedir a Iddink                                    | Registrar-se                                                 |
| > Home                | En aquest apartat, pots accedir al teu espai Iddink | Si és la primera vegada que entres a <u>www.iddink.es</u> és |
| S Eastern compande    | mitjançant el teu usuari i contrasenya.             | necessari crear un compte d'usuari. Es facil i es gratuit.   |
|                       |                                                     |                                                              |
| > El meu compte       | Connectar-se                                        | Registrar-se per primer cop                                  |
|                       | No recordo el meu usuari i/o contrasenya.           |                                                              |
| > Descàrregues        |                                                     |                                                              |
| > Continguts digitals |                                                     |                                                              |
| > AJUDA / FAQs        |                                                     |                                                              |

- a. Si anteriormente ya habíais comprado a Iddink, introducir el usuario y contraseña que utilizasteis en cursos anteriores y haced clic en "Conectarse". En el caso de que no recordéis el usuario y/o contraseña, podéis recuperarlos haciendo clic en "no recuerdo mi usuario y/o contraseña".
- b. Si nunca habéis adquirido productos a Iddink o no recordáis el email con el que os registrasteis para recuperar los datos de acceso, haced clic en "Registrarse por primera vez". Veréis que tendréis que acabar de rellenar los datos obligatorios (en negrita) que faltan.

#### 10. En la pantalla

siguiente aparecerán de nuevo los datos del "estudiante" (vuestro hijo o hija). Haced Clic en el botón "siguiente"

| posa i en contacte uno encicada a diamiesconservitagiadimicate |                                               | robierna persisteix,                                         |
|----------------------------------------------------------------|-----------------------------------------------|--------------------------------------------------------------|
| Dades de Clickedu                                              | Dades d'Iddink                                |                                                              |
| Nom: Auí apareixen les dades del vostre fill/a                 | Nom:<br>Cognoms:<br>Data naixement:<br>Email: | Aqui apatreixen les dades<br>que Iddink te del vostre fill/a |

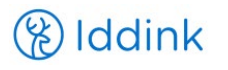

| CIICKedu |
|----------|
|----------|

| 11. Introducid el siguiente | Coneix el cost de la comanda que t'interessi fent una simulació de comanda                                                                                                    |  |  |  |
|-----------------------------|----------------------------------------------------------------------------------------------------|--|--|--|
| Código para hacer los       | Quan introdueixis el codi i premis "OK" accediràs a una plana on podràs escollir etapa educativa i curs per tenir la llista completa d'articles que el<br>ieu centre d'ensenyament vol que tinguis pel proper curs. |  |  |  |
| pedidos                     | Codi per fer OK                                                                                                    |  |  |  |
| 161CC8                      | Informació del teu centre                                                                                                    |  |  |  |
|                             | Centre: Quan s'introdueix el codi i es clica a "OK"<br>Localitat: aquí apareixen les dades de l'escola                                                                                                    |  |  |  |
|                             | Següent >                                                                                                    |  |  |  |
|                             | No recordeu el codi per fer comandes?                                                                                                    |  |  |  |
|                             | En cas que no recordeu el codi per fer comandes, busqueu la població on hi ha el vostre centre d'ensenyament i seleccioneu el vostre centre.                                                                        |  |  |  |
|                             | Localitat Selecciona 💌                                                                                                    |  |  |  |

## 12. A continuación, seleccione el nivel o etapa educativa y el curso que hará vuestro hijo/a.

\*En algunos cursos y niveles, quizás también tendréis que escoger "Modalidad".

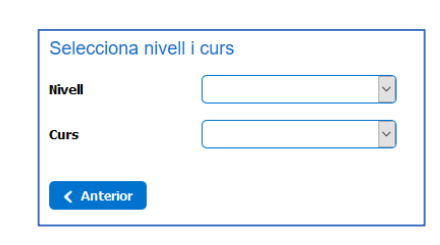

# 13. Justo después, aparecerán los nombres de las asignaturas del curso en dos bloques:

- Materias comunas y recursos educativos necesarios. En este bloque NO debe hacerse nada y, si no existe el bloque de materias optativas, debe hacerse clic en el botón "siguiente".
- Materias optativas y de modalidad a escoger: en caso de que las haya se debe hacer clic en la caja de la izquierda de cada asignatura optativa que deba hacer el estudiante. Después se debe hacer clic en el botó "siguiente".

### 14. A partir de este punto, solo se tendrán que <u>seguir las</u> <u>instrucciones de la página web de Iddink</u>.

Si no se quiere comprar uno de los artículos o en vez de comprarlo ecoBook (reutilizable) se quiere comprar nuevo, debe hacerse clic en el rectángulo azul a la izquierda de cada artículo (como se puede ver en la imagen de la derecha) y seleccionar la opción que se desee.

Una vez finalizado el proceso de compra, Iddink os enviará un mail con la confirmación del pedido.

## Si queréis hacer el pedido para otro hijo/a:

- a. Haced clic en "Desconectar" en la página web de Iddink
- b. Cerrad la página web de Iddink
- c. Seguid des del punto 1 estas instrucciones

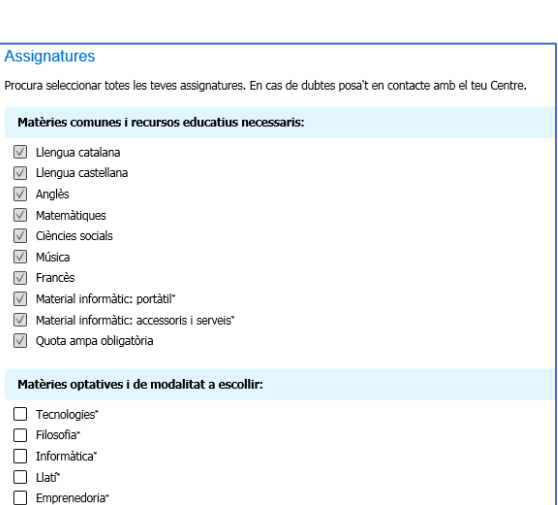

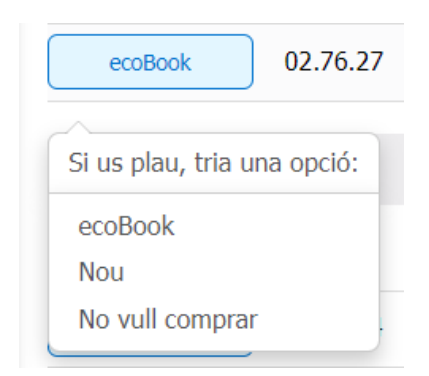

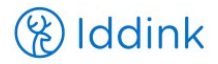

### INSTRUCCIONS PARA EL ACCESO A LAS LICENCIAS DIGITALES POR PARTE DEL ESTUDIANTE

- 1. El estudiante debe ir a la página web de inicio de Clickedu
- 2. Una vez hayan entrado con su usuario y contraseña, a partir del primer día de clase podrán acceder a las licencias digitales compradas yendo a "Inicio"> "Contenidos" o "Libros digitales", según se ve en la siguiente imagen.

| Click                 | Mireia Arjona                                              |                                                                                   |                                                                                                    |
|-----------------------|------------------------------------------------------------|-----------------------------------------------------------------------------------|----------------------------------------------------------------------------------------------------|
| [click edu »<br>demo/ | 없 Inici<br>Benvinguts a la vostra plataforma Clicked       | u                                                                                 |                                                                                                    |
| <ul> <li></li></ul>   | Converses tutor (<br>Eòrum<br>Avisos del tutor             | Novetats           Recomanacions           Novetats                               | C Activitats<br>Entrega de treballs<br>Treballs compartits<br>Tests autoavaluatius<br>Activitat treballada<br>Dia a dia<br>Projectes<br>Réference |
|                       | Serveis Extraescolars Acollida Transport Menjador Comandes | Continguts<br>Suro ①<br>Libres digitals<br>Carpeta de classe<br>Carpeta pública ① | Entres d'interès.                                                                                                    |

3. Una vez dentro de "Contenidos", solo tendrán que hacer clic sobre la licencia a la que quieran acceder y entraran directamente al contenido digital.

| Click                   | Mireia Arjona          |                                                          |                                                  |                                                | <b>≙o</b> ⊗ CA ~                             |
|-------------------------|------------------------|----------------------------------------------------------|--------------------------------------------------|------------------------------------------------|----------------------------------------------|
| [click edu »<br>demo/   | 🗉 Llibres digitals     |                                                          |                                                  |                                                |                                              |
| ଲ Inici                 | Continguts<br>gratuïts | Llicències                                               |                                                  |                                                |                                              |
| Les meves matèries      | Tiching                |                                                          |                                                  |                                                |                                              |
| 🖹 La meva fitxa         |                        | laGalera                                                 | laGalera                                         | laGalera                                       | laGalera                                     |
| E Continguts            | Altres                 | • Text                                                   | • Text                                           | • Text                                         | ·                                            |
| 🗎 Calendari             | ecapes                 |                                                          |                                                  |                                                |                                              |
| 🗁 Carpetes              | Lali Rondalla          | català1.eso/v2                                           | lengua1.eso/v2                                   | socials1.eso/v2                                | tecno1.eso/v2                                |
| 원을 Gestions             |                        | Text-La Galera                                           | Text-La Galera                                   | Text-La Galera                                 | Text-La Galera                               |
|                         |                        | LM PLAT Student<br>Geography and History 1<br>Santillana | Història del món<br>contemporani<br>Vicens Vives | GIH1 - GEOGRAFIA I<br>HISTORIA<br>Vicens Vives | <b>HB Història (Aula 3D)</b><br>Vicens Vives |
| Anar al web de l'escola |                        |                                                          |                                                  |                                                | click <b>edu</b> (>>>                        |